# HANDBUCH Rollmaterialinventar

| Einleitung                           | 3    |
|--------------------------------------|------|
| Voraussetzungen                      | 3    |
| Einschränkungen                      | 3    |
| Funktionsweise                       | 3    |
| Danksagung                           | 3    |
| Limiten in Version 1.1.0             | 4    |
| Installation                         | 5    |
| Der erste Start                      | 5    |
| Die ersten Daten eingeben            | 7    |
| Tabellenblätter                      | . 10 |
| Rollmaterial                         | . 10 |
| Autofilter                           | . 10 |
| Eingabefelder/Gültigkeitsprüfung     | . 10 |
| Feldnamen und Eingabefelder:         | . 11 |
| Details                              | . 14 |
| Navigation oben                      | . 14 |
| Die Navigation im Detail             | . 14 |
| Detailanzeige                        | . 15 |
| Administratives                      | . 15 |
| Modelldaten – Administrativ          | . 15 |
| Modelldaten – Technisch              | . 16 |
| Zugbildung                           | . 16 |
| Lagerort und Zustand                 | . 16 |
| Bild des Modells                     | . 17 |
| Internetsuche                        | . 17 |
| Digitalinformationen                 | . 19 |
| Kaufinformationen                    | . 19 |
| Navigation unten                     | . 19 |
| Vorbilddaten und Revisionshistorie   | . 20 |
| Zugbildung (1)                       | . 21 |
| Zugbildung (2)                       | . 21 |
| Änderungen und Anpassungen           | . 25 |
| Eigene Änderungen                    | . 25 |
| Dateiname und Speicherpfad           | . 25 |
| Tabellenblattnamen                   | . 25 |
| Zeilen und Spalten einfügen/löschen  | . 25 |
| Hilfsanwendungen ändern              | . 25 |
| Detailanzeige (Zoom) ändern          | . 25 |
| AGB                                  | . 26 |
| Gewährleistung                       | . 26 |
| Keine Haftung für mittelbare Schäden | . 26 |
| Copyright                            | . 26 |
| Updates                              | . 26 |
|                                      |      |

| Bestellformular |
|-----------------|
|-----------------|

# Einleitung

Entstanden ist diese Anwendung aus dem Bedürfnis heraus, die Modelle der Modelleisenbahnsammlung Inventarisieren und nach verschiedenen Kriterien Gruppieren, Anzeigen und Drucken zu können mit einem Programm, dass auf den meisten Rechnern bereits vorhanden ist und keine speziellen Voraussetzungen benötigt. Zu jedem Modell sollte zusätzlich eine Detailansicht mit den wichtigsten Kenndaten sowie einem Bild, Vorbildbeschreibung und der "Geschichte" des Modells abgelegt werden können ohne dass die Anwendung dadurch unnötig "aufgeblasen" wird.

Bevor die heutige Lösung zustande gekommen ist waren eine Access-Lösung und ein käuflich erwerbbares Programm im Einsatz, welche aber die Bedürfnisse nicht vollends erfüllen können.

#### Voraussetzungen

- Windows 7, Windows XP oder höher
- Bildschirmauflösung 1024\*768 oder höher
- Excel 2000 oder höher (Excel XP, Excel 2003, Excel 2007, Excel 2010
- Schriftart "WebDings" (ist ab Windows 2000 Bestandteil der Windows-Installation)
- Makroausführung muss erlaubt sein / VBA installiert
- Excel Bediener Kenntnisse zum Arbeiten mit der Anwendung
- VBA Kenntnisse, wenn eigene Änderungen angebracht werden sollen

## Einschränkungen

- Unter Excel 2013 noch **NICHT** getestet!
- Läuft NICHT unter der Mac-Version von Excel

Optional

- Internet Explorer (Verbindung zu Datenbank Spurweite-N)
- Google Chrome, Mozilla Firefox (Verbindung zu Datenbank Spurweite-N)
- Acrobat Reader (Anzeigen von PDF Dateien)

## Funktionsweise

Beim Starten werden diverse Systemeinstellungen ausgelesen und direkt im Tabellenblatt "Variabeln" abgelegt. Bilder, Zusatztexte, Zeichnungen und CV-Werte werden nicht im Tabellenblatt selber sondern in externen Dateien abgelegt; dies dient einerseits dazu, das Tabellenblatt in einer vernünftigen Grösse halten zu können und andererseits, die Anwendung "mobil" bleiben zu lassen – sind die zusätzlichen Dateien nicht verfügbar können sie einfach nicht angezeigt werden – weiter sind keine Einschränkungen vorhanden.

# Danksagung

Allen denjenigen, die ihre Erfahrungen im Internet publiziert haben und ganz speziell Paul und Thomas, die mir einige Funktionen zur Verfügung gestellt haben.

## Limiten in Version 1.1.0

- 996 Datensätze, einfach erweiterbar bis 3'000, maximal 65'000
- 048 Zugnamen

## Installation

Die Excel-Datei in ein beliebiges Verzeichnis kopieren. Empfohlen wird ein eigenes Verzeichnis, darin werden auch die erforderlichen Unterverzeichnisse und Dateien abgelegt. Die Unterverzeichnisse lauten:

- JPG Ablage für die Modellbilder im JPG Format
- TXT Ablage für die Vorbilddaten im TXT Format

REV Ablage für die Revisionsdaten im TXT- und Decoder-Vorlagen im XLS Format

PDF Ablage für NEM Dokumente im PDF Format

## Der erste Start

Je nach Einstellung der Makrosicherheit kann diese Meldung erscheinen:

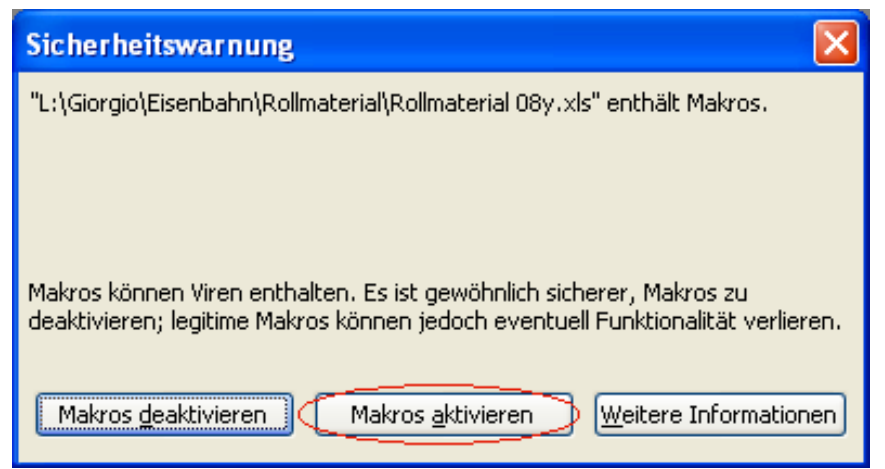

Um die Funktionalität der Anwendung zu erhalten ist es erforderlich, die Makros zu aktivieren.

**WICHTIG:** Ist das Erscheinungsbild der Anwendung nach dem Start folgendermassen

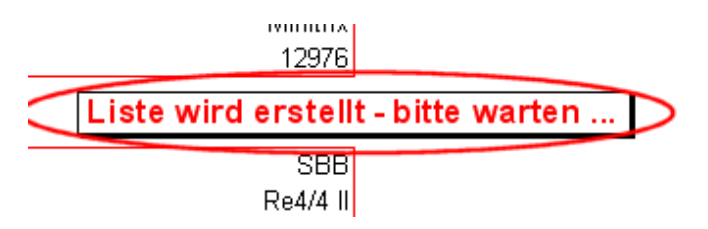

(erkennbar am Fortschrittsdialog "Liste wird erstellt – bitte warten …, ohne dass ein Knopf betätigt worden wäre) und wird nach dem Drücken eines Knopfes diese Dialogbox angezeigt

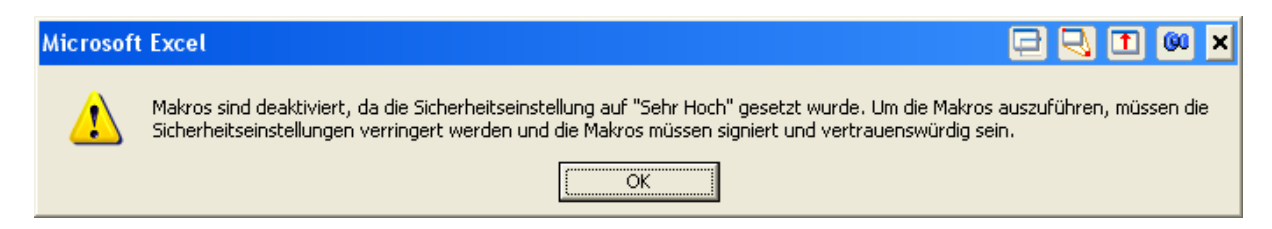

ist die Makrosicherheit auf "Hoch" eingestellt und es lassen sich keine Makros ausführen. Die Ausführung von Makros ist integraler Bestandteil dieser Anwendung und kann wie folgt eingestellt werden:

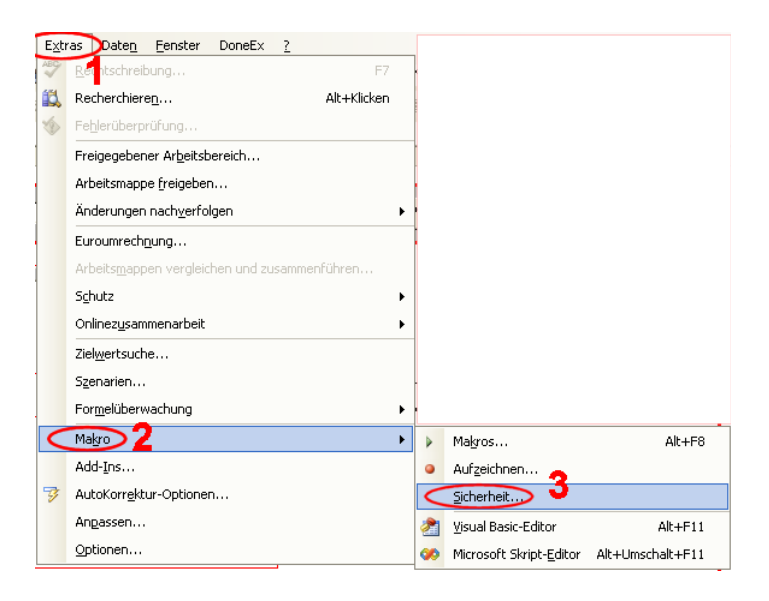

Über Extras – Makro – Sicherheit gelangt man zu diesem Dialog:

| Sicherheit                                                                                                    | C 🔍 E 🔍 ?>                                                                                                    |
|----------------------------------------------------------------------------------------------------|----------------------------------------------------------------------------------------------------|
| <u>U</u> rsprünglich ve                                                                                                    | rtrauenswürdige Quellen                                                                                                    |
|                                                                                                    | Vertrauenswürdige Herausgeber                                                                                                    |
| 205ehr hoch. Nur Makros, die in vertrauer<br>ausgeführt werden. Alle anderen signie                                                | nswürdigen Speicherorten installiert sind, dürfen<br>rten und nicht signierten Makros sind deaktiviert.                            |
| G Hoch. Nur signierte Makros aus vertrau<br>Nicht signierte Makros werden automati                                                 | enswürdigen Quellen dürfen ausgeführt werden.<br>isch deaktiviert.                                                                 |
| Mittel. Sie können auswählen, ob Sie nic                                                                                           | cht sichere Makros ausführen möchten.                                                                                              |
| Niedrig (nicht empfohlen). Sie sind vor r<br>Sie diese Einstellung nur, wenn Sie Soft<br>Sie die Sicherheit aller zu öffnenden Dol | nicht sicheren Makros nicht geschützt. Verwenden<br>ware zur Virenprüfung installiert haben, oder wenn<br>kumente überprüft haben. |

Die Sicherheitsstufe ist standardmässig auf "Sehr hoch". Um diese Anwendung (die kein eigenes Zertifikat besitzt) zu betreiben muss die Sicherheit auf "Mittel" eingestellt werden; beim Starten jeder Excel Anwendung, die Makros enthält, wird man mittels dieses Dialoges

| Makros können Viren enthalten. Es ist gewöhnlich sicherer, Makros zu<br>deaktivieren; legitime Makros können jedoch eventuell Funktionalität verlieren. |                           |                       |  |  |
|----------------------------------------------------------------------------------------------------|---------------------------|-----------------------|--|--|
| Makros <u>d</u> eaktivieren                                                                                                    | Makros <u>a</u> ktivieren | Weitere Informationen |  |  |

darauf hingewiesen und muss dann entscheiden, ob diese Makros vertrauenswürdig sind. Wird diese Stufe der Sicherheit nicht eingestellt kann die Anwendung nicht betrieben werden. Wo dies nicht möglich ist kann alternativ ein eigenes Zertifikat erstellt werden, so dass die Sicherheit auf "Sehr hoch" eingestellt bleiben kann und die Anwendung dennoch funktioniert. Die Anleitung kann unter <u>vertrieb.spur.n@gmx.net</u> angefordert werden.

Sind die Unterverzeichnisse nicht vorhanden wird beim Start angeboten, diese zu Erstellen:

| Hinweis                                                                                               |
|----------------------------------------------------------------------------------------------------|
| Verzeichnis 'L:\Giorgio\Eisenbahn\Rollmate#ial\JPG' existiert nicht. Soll es erstellt werden?         |
| <u>]a</u> <u>N</u> ein                                                                                |
| Hinweis                                                                                               |
| Verzeichnis 'L:\Giorgio\Eisenbahn\Rollmateria(\TXT'existiert nicht. Soll es erstellt werden?          |
| <u>N</u> ein                                                                                          |
| Hinweis                                                                                               |
| Verzeichnis 'L:\Giorgio\Eisenbahn\Rollmaterial\REV'existiert nicht. Soll es erstellt werden?          |
| <u>a</u> ein                                                                                          |
|                                                                                                    |
| Hinweis                                                                                               |
| Hinweis Verzeichnis 'L:\Giorgio\Eisenbahn\Rollmaterial\PDF' existiert nicht. Soll es erstellt werden? |

Die Namen dieser Verzeichnisse können nachträglich geändert und den eigenen Bedürfnissen angepasst werden.

## Die ersten Daten eingeben

Im Tabellenblatt Rollmaterial werden die Daten erfasst. Zuerst wird der Cursor auf die nächste freie Zelle in der Spalte Kategorie positioniert und durch Drücken auf die Dropdown-Liste werden die verfügbaren Kategorien angezeigt:

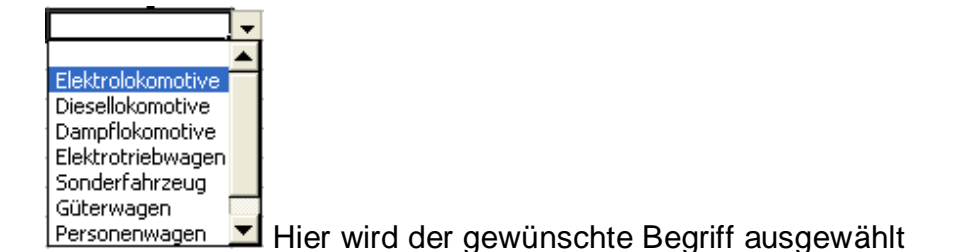

Jetzt wird das nächste Feld Herstelle entsprechend ausgefüllt, danach ist die Katalognummer an der Reihe. Ist diese unbekannt oder nicht mit Sicherheit die Richtige, dieses Feld überspringen und zur Gest (Bahngesellschaft) wechseln und ausfüllen.

Mit diesen drei (Kategorie, Hersteller und Gesellschaft) oder vier (Kategorie, Hersteller, Katalognummer und Gesellschaft) Angaben

0008 Elektrolokomotive Arnold SBB

kann in der Internet Datenbank gesucht werden:

Dazu in das Tabellenblatt Details / wechseln und auf den letzten Datensatz springen und die Markierung beim Feld "Katalognummer" Katalog Nummer Centfernen (ist ja nicht bekannt), anschliessend den Knopf Suchen auf http://www.spurweiten.de/ drücken und das Suchresultat wird angezeigt:

Es wurden **48** Datensätze von 11233 verfügbaren ausgewählt. Angezeigt werden gegenwärtig die Einträge 1 bis **48**. Folgende Einschränkungen wurden eingestellt:

| Herstelle   | r: Arnold          |
|-------------|--------------------|
| Gesellschaf | t: SBB             |
| Gattung     | I: Lok             |
| Gattung     | 2: Elektro         |
| Sortierun   | ig Letzte Änderung |

Hier kann die passende Katalognummer und, falls vorhanden, auch das Bild entnommen werden (Bild rechts klicken, "Bild speichern unter …" auswählen und als Ziel das JPG-Verzeichnis angeben, der Dateiname setzt sich aus dem ersten Buchstaben des Herstellers und der Katalognummer zusammen, in diesem Beispiel also A2415.JPG) und dann mit der Dateneingabe im Tabellenblatt <u>Rollmaterial</u> weiterfahren. Das Ausfüllen der restlichen Felder erfolgt analog der ersten und sollte selbsterklärend sein. Am Schluss sieht dann der neu erfasste Datensatz etwa so aus:

| 0002: Elektrolokomotive<br>Datensatz 2 von 624 | Minitrix Re4/4 II     | <ul> <li>▲</li> <li>▶</li> <li>₩</li> </ul> | ⊠ 🛠 🙆 ?                                                                                                    | SBB Re4/4 II 1                                                                                                    | 1112                   |
|------------------------------------------------|-----------------------|---------------------------------------------|----------------------------------------------------------------------------------------------------|----------------------------------------------------------------------------------------------------|------------------------|
| Administratives                                |                       | 115                                         |                                                                                                    |                                                                                                    |                        |
| Inventar Nummer                                |                       | 0002                                        |                                                                                                    | -                                                                                                    | 1                      |
| Set Nummer                                     |                       | 001                                         |                                                                                                    | de la                                                                                                    | 100                    |
| Kategorie                                      | Elektro               | olokomotive                                 | - 12                                                                                                    |                                                                                                    | 7-1                    |
| Hersteller                                     | $\mathbf{\nabla}$     | Minitrix                                    |                                                                                                    |                                                                                                    |                        |
| Katalog Nummer                                 | ▼                     | 12976                                       |                                                                                                    |                                                                                                    | - mentalm              |
| Modelldaten - Adm                              | inistrativ            | 141                                         |                                                                                                    |                                                                                                    |                        |
| Gesellschaft                                   |                       | SBB                                         | A STATE OF                                                                                                    | 5 8 8 8 C F.                                                                                                    |                        |
| Baureihe                                       |                       | Re4/4 II                                    | and the state                                                                                                    | A REAL PROPERTY AND A REAL PROPERTY AND A REAL | A CONTRACTOR           |
| Betriebsnummer                                 |                       | 11112                                       |                                                                                                    | Contraction of the second                                                                                                    | あるのない                  |
|                                                |                       |                                             |                                                                                                    | Contraction of the second second                                                                                                    |                        |
| Art                                            | Sc                    | hnellzuglok                                 |                                                                                                    | and the state of the state of the state of the state of the state of the state of the state of the state of the                                                                                                    | The second             |
| Achsfolge                                      |                       | Bo'Bo'                                      | And the second second s | and and the second                                                                                                    | C. DECOR               |
| Farbe                                          |                       | rot/creme                                   | States and the                                                                                                    | and the second                                                                                                    | P. Million and Million |
| Modelldaten - Tech                             | nnisch                | ⊽<br>D                                      | Bild anzeigen                                                                                                    | Suchen auf http://www.spurv                                                                                                    | veite-n.de/            |
| Länge                                          |                       | 93mm D                                      | ecoderTyp                                                                                                    | CV-Variablen                                                                                                    | TR66838                |
| Gewicht 86g                                    | Beleuchtung           | wST N                                       | EM                                                                                                    |                                                                                                    | and the second second  |
| Originalkupplung                               | NFM356 Ersatzkupplung | D                                           | igitaladresse                                                                                                    |                                                                                                    | 4404                   |
| Epoche                                         | IV (                  | 1970-1985) W                                | Viderstand                                                                                                    |                                                                                                    |                        |
| Zugbildung                                     | SBB Swies             | Evoress 1                                   | ieferant                                                                                                    |                                                                                                    |                        |
|                                                | 000 00033             | K                                           | aufdatum                                                                                                    |                                                                                                    | 01.01.1988             |
| Lagerort<br>Zustand                            | Original              | verpackung                                  | aufpreis                                                                                                    |                                                                                                    | SFr.                   |
| 0002: Elektrolokomotive<br>Datensatz 2 von 624 | Minitrix Re4/4 II     | History anzeigen                            | ⊠ ☆ 🚇 ?                                                                                                    | SBB Re4/4 II 1                                                                                                    | 1112                   |

Noch ein Hinweis zum Feld "Beleuchtung"

Die hier verwendeten Abkürzungen bedeuten

| Keine | keine Beleuchtung                 |
|-------|-----------------------------------|
| ST    | Stirnbeleuchtung                  |
| wST   | wechselnde Stirnbeleuchtung       |
| S     | Schlusslicht                      |
|       | Innenbeleuchtung                  |
| I+S   | Innenbeleuchtung und Schlusslicht |

und sind als Vorschlag zu verstehen; sie sollen den eigenen Bedürfnissen (Abkürzungen) angepasst werden.

# Tabellenblätter

Die Excel Anwendung besteht aus diesen 4 Arbeitsblättern:

Rollmaterial Details / Zugbildung / Variabeln /

| Rollmaterial | Tabellenblatt für das Erfassen der Daten                         |
|--------------|------------------------------------------------------------------|
| Details      | Tabellenblatt für die Detailanzeige eines Datensatzes            |
| Zugbildung   | Tabellenblatt für die Übersichtsanzeige eines Zuges / aller Züge |
| Variabeln    | Tabellenblatt für verschiedene einstellbare Variabeln            |

## Rollmaterial

In diesem Blatt werden alle Eingaben getätigt, diese bilden die Datengrundlage für die anderen Blätter.

Um versehentliche Änderungen an Feldern zu verhindern, die berechnet werden oder Namen enthalten, die für das Funktionieren erforderlich sind, ist der Blattschutz eingeschaltet (Excel XP, Excel 2003). Bei Bedarf kann dieser ausgeschaltet werden. Unter Excel 2000 ist es nicht möglich, den Autofilter zu verwenden wenn der Blattschutz eingeschaltet ist. Da der Autofilter aber eine elementare Funktion in diesem Blatt ist wird hier auf den Blattschutz verzichtet.

#### Autofilter

Über alle Spalten ist der Autofilter verfügbar, welche ein schnelles Ausfiltern von Datensätzen erlaubt:

| .1         |                                                                                             | 2   | J           | 4         | 5    | Ь         | 1 |
|------------|---------------------------------------------------------------------------------------------|-----|-------------|-----------|------|-----------|---|
| s💽         | Kategorie                                                                                   | -   | Herstelle 🔻 | Katalog 🔻 | Gese | Baureih 🔻 | E |
|            | Aufsteigend sor                                                                             | tie | Fleischmann | 7307      | FO   | Z07       | Τ |
| <u>501</u> | Absteigend sort                                                                             | ier | Minitrix    | 12976     | SBB  | Re4/4 II  | Т |
|            | (                                                                                           |     | Roco        | 02166B    | SBB  | Re4/4 IV  | Т |
|            | ן (Alle) <br>  (Top 1 ל - )                                                                 |     | Minitrix    | 12071     | SBB  | Re4/4 II  |   |
|            | (Top 15,)<br>(Benutzerdefiniert<br>Dampflokomotive<br>Diesellokomotive<br>Elektrolokomotive | ert | Minitrix    | 12977     | SBB  | Re4/4 II  | Т |
|            |                                                                                             | /e  | Minitrix    | 12939     | SBB  | Ae6/6 II  | Τ |
|            |                                                                                             | e   | Minitrix    | 12057     | DB   | E103      | Τ |
|            |                                                                                             | vę  | Minitrix    | 12156     | DB   | E151      | Т |
|            | Elektrotriebwag                                                                             | en  | Minitrix    | 12900     | DB   | BR01-10   | Τ |
|            | Güterwagen<br>Personenwagen<br>Sonderfabrzeug                                               |     | Minitrix    | 12043     | DB   | BR89      | Т |
|            |                                                                                             |     | Arnold      | 2414      | BLS  | Re4/4 II  | Т |
|            | Steverwagen                                                                                 | ,   | Arnold      | 2414      | BLS  | Re4/4 II  | Τ |
|            | (Leere)<br>(Nichtleere)                                                                     |     | Arnold      | 2407      | SBB  | Re4/4 II  | Т |
|            |                                                                                             |     | Arnold      | 2420      | SBB  | Ee3/3 C   | Т |
|            | Elektrolokomotiv                                                                            | e   | Arnold      | 2427      | SBB  | Ee3/3 C-V | Τ |

## Eingabefelder/Gültigkeitsprüfung

Gewisse Spalten enthalten sogenannte "Gültigkeitsprüfungen" vom Typ "Liste" (damit wird sichergestellt, dass ein Begriff immer gleich geschrieben wird und somit auch als Suchbegriff dienen kann), d.h. die Eingabe wird aus einer Liste ausgewählt:

| Elektrolokomotive | Mi | nitrix         | 12977 | SBB |
|-------------------|----|----------------|-------|-----|
| Elektrolokomotive | -  | <b>j</b> utrix | 12939 | SBB |
| Elektrolokomotive | ^  | hitrix         | 12057 | DB  |
| Diesellokomotive  |    | hitri×         | 12156 | DB  |
| Dampflokomotive   |    | hitrix         | 12900 | DB  |
| Elektrotriebwagen |    | hitrix         | 12043 | DB  |
| Güterwagen        |    | hold           | 2414  | BLS |
| Personenwagen     |    | hold           | 2414  | BLS |
| Steuerwagen       | Y  | hold           | 2407  | SBB |
| Elektrolokomotive | Ar | nold           | 2420  | SBB |
|                   | •  |                |       |     |

Der Inhalt dieser Liste kann den eigenen Bedürfnissen angepasst werden:

|      |                   | Gültigkeitsprüfung                         | Ę     |
|------|-------------------|--------------------------------------------|-------|
|      |                   | Einstellungen Eingabemeldung Fehlermeldung |       |
| 3000 | Ka <u>tegorie</u> | Gültigkeitskriterien                       |       |
| 3001 |                   | <u>Z</u> ulassen:                          |       |
| 3002 | Elektrolokomotive |                                            | eere  |
| 3003 | Diesellokomotive  | Debes                                      | مالمح |
| 3004 | Dampflokomotive   |                                            | ellet |
| 3005 | Elektrotriebwagen | zwischen 💌                                 |       |
| 3006 | Sonderfahrzeug    | Quelle:                                    |       |
| 3007 | Güterwagen        |                                            |       |
| 3008 | Personenwagen     |                                            |       |
| 3009 | Steuerwagen       |                                            |       |

Der "leere" Eintrag in Zelle D3001 dient dazu, dass auch ein leerer Begriff zulässig ist und abgespeichert werden kann.

Der Zugriff auf diese Listen erfolgt über das Tabellenblatt "Variabeln" ( $\rightarrow$   $\Re$ )und den Knopf "Listen verwalten" ( $\rightarrow$  Listen werden dynamisch berechnet; d.h. wenn ein neuer Eintrag hinzukommt wird die Liste automatisch erweitert.

| Spalte | Feldname kurz                                                                                                    | Feldname lang  | Beschreibung                                                                                                    |
|--------|----------------------------------------------------------------------------------------------------|----------------|----------------------------------------------------------------------------------------------------|
| B2     | InvNr                                                                                                    | Inventarnummer | Fortlaufende Inventarnummer, wird vom System vorgegeben                                                                                                    |
| C2     | SetNr                                                                                                    | Setnummer      | Setnummer, kann zum Kennzeichnen von zusammengehörigen (Start-) Sets verwendet werden                                                                               |
| D2     | Kategorie                                                                                                    | Kategorie      | Kategorie, kann aus der DropDown Li-<br>ste ausgewählt oder frei eingegeben<br>werden. Siehe Gültigkeitsprüfung<br>→ Wird zur Bildung der Auswahlliste<br>verwendet |
| E2     | Hersteller Hersteller Hersteller Hersteller, kann aus der DropD<br>ste ausgewählt oder frei eingeg<br>werden. Siehe Gültigkeitsprüfu<br>→ Wird zur Bildung des Bildna<br>verwendet |                | Hersteller, kann aus der DropDown Li-<br>ste ausgewählt oder frei eingegeben<br>werden. Siehe Gültigkeitsprüfung<br>→ Wird zur Bildung des Bildnamens<br>verwendet  |

#### Feldnamen und Eingabefelder:

| F2 | Katalognr.   | Katalognummer  | Katalognummer, kann frei eingegeben<br>werden.<br>→ Wird zur Bildung des Bildnamens                                                              |  |  |
|----|--------------|----------------|----------------------------------------------------------------------------------------------------|--|--|
| G2 | Gesellschaft | Gesellschaft   | Gesellschaft, kann aus der DropDown<br>Liste ausgewählt oder frei eingegeben<br>werden. Siehe Gültigkeitsprüfung                                 |  |  |
| H2 | Baureihe     | Baureihe       | Baureihe, kann frei eingegeben werden                                                                                                    |  |  |
| 12 | Betriebsnr.  | Betriebsnummer | Betriebsnummer, kann frei eingegeben werden                                                                                                    |  |  |
| J2 | Spitzname    | Spitzname      | Spitzname, kann frei eingegeben wer-<br>den (kann auch für den Loknamen ver-<br>wendet werden, z.B. "Hochdorf")                                  |  |  |
| K2 | Art          | Art            | Art, kann aus der DropDown Liste aus-<br>gewählt oder frei eingegeben werden.<br>Siehe Gültigkeitsprüfung                                        |  |  |
| L2 | A'Folge      | Achsfolge      | Achsfolge, kann aus der DropDown<br>Liste ausgewählt oder frei eingegeben<br>werden. Siehe Gültigkeitsprüfung                                    |  |  |
| M2 | Farbe        | Farbe          | Farbe, kann frei eingegeben werden                                                                                                    |  |  |
| N2 | LÜP          | Länge          | Länge, kann frei eingegeben werden<br>→ Wird zur Berechnung der Zuglänge<br>verwendet                                                            |  |  |
| 02 | G            | Gewicht        | Gewicht, kann frei eingegeben werden                                                                                                    |  |  |
| P2 | Bel          | Beleuchtung    | Beleuchtung, kann aus der DropDown<br>Liste ausgewählt oder frei eingegeben<br>werden. Siehe Gültigkeitsprüfung                                  |  |  |
| Q2 | Epoche       | Epoche         | Epoche, kann aus der DropDown Liste<br>ausgewählt oder frei eingegeben wer-<br>den. Siehe Gültigkeitsprüfung                                     |  |  |
| R2 | Zugname      | Zugname        | Zugname, kann aus der DropDown Li-<br>ste ausgewählt oder frei eingegeben<br>werden. Siehe Gültigkeitsprüfung<br>→ Wird zur Zugbildung verwendet |  |  |
| S2 | Lagerort     | Lagerort       | Lagerort, kann aus der DropDown Liste<br>ausgewählt oder frei eingegeben wer-<br>den. Siehe Gültigkeitsprüfung                                   |  |  |
| Т2 | Decodertyp   | Decodertyp     | Decodertyp, kann aus der DropDown<br>Liste ausgewählt oder frei eingegeben<br>werden. Siehe Gültigkeitsprüfung                                   |  |  |
| U2 | NEM          | NEM            | Digitalschnittstelle nach NEM xxx, kann<br>aus der DropDown Liste ausgewählt<br>oder frei eingegeben werden. Siehe<br>Gültigkeitsprüfung         |  |  |
| V2 | D'Adr.       | Digitaladresse | Digitaladresse, kann frei eingegeben                                                                                                    |  |  |
| W2 | R            | Widerstand     | Weiden<br>Widerstand (des Motors unter Last zur<br>Bestimmung der Leistung des Deco-<br>ders), kann frei eingegeben werden                       |  |  |
| X2 | Lieferant    | Lieferant      | Lieferant, kann aus der DropDown Liste                                                                                                    |  |  |

|                   |            |                 | ausgewählt oder frei eingegeben wer-                           |
|-------------------|------------|-----------------|----------------------------------------------------------------|
| X2                | Kaufdatum  | Kaufdatum       | Kaufdatum, kann frei eingegeben wer-                           |
|                   |            |                 | den                                                            |
| Z2                | Kaufpreis  | Kaufpreis       | Kaufpreis, kann frei eingegeben werden                         |
|                   |            |                 | → Wird zur Berechnung von Total-                               |
|                   |            |                 | summen verwendet                                               |
| AA2               | Preisinfo  | Preis           | Preisinfo (momentaner Preis im Han-                            |
|                   |            |                 | del), kann frei eingegeben werden                              |
| AB2               | Zustand    | Zustand         | Zustand, kann aus der DropDown Liste                           |
|                   |            |                 | ausgewahlt oder frei eingegeben wer-                           |
| AC2               | L Convigo  | Service         | den. Siene Guitigkeitsprufung                                  |
| AC2               | I. Service | Service         | Service, berechnetes Feid aus der In-                          |
|                   |            |                 | $\rightarrow$ qeschützt <sup>1</sup> wird für die Bestimmung   |
|                   |            |                 | des Dateinamens der Servicedatei im                            |
|                   |            |                 | Unterverzeichnis REV benutzt                                   |
| AD2               | Bild1      | Bild1           | Bild 1, berechnetes Feld aus dem 1.                            |
|                   |            |                 | Zeichen des Herstellernamens und der                           |
|                   |            |                 | Katalognummer                                                  |
|                   |            |                 | $\rightarrow$ geschützt <sup>1</sup> , wird für die Bestimmung |
|                   |            |                 | des Dateinamens der Bilddatei im Un-                           |
|                   |            |                 | terverzeichnis JPG benutzt                                     |
| AE2               | Bild2      | Bild2           | Bild2, zur Zeit unbenutzt                                      |
| AF2               | Text       | Text            | Text, berechnetes Feld aus dem 1. Zei-                         |
|                   |            |                 | chen des Herstellernamens und der                              |
|                   |            |                 | Katalognummer                                                  |
|                   |            |                 | → geschutzt <sup>2</sup> , wird für die Bestimmung             |
|                   |            |                 | des Dateinamens der Vorbilddatei im                            |
| AG2               | Doku       | Doku            |                                                                |
|                   | Seriennr   | Seriennummer    | Seriennummer, kann frei eingegeben                             |
|                   | Senenni.   | Sellerindrinner | werden z B für nummerierte Samm-                               |
|                   |            |                 | lermodelle                                                     |
| AI2               | Strom (mA) | Strom (mA)      | Stromaufnahme in mA, kann frei einge-                          |
| <i>,</i> <b>_</b> |            |                 | geben werden                                                   |
| AJ2               | KK-NEM     | KK-NEM          | KK-NEM, kann aus der DropDown Liste                            |
|                   |            |                 | ausgewählt oder frei eingegeben wer-                           |
|                   |            |                 | den. Siehe Gültigkeitsprüfung                                  |
|                   |            |                 | → Eingebaute Kupplung nach NEM                                 |
| AK2               | KK-NEM-Neu | KK-NEM-Neu      | KK-NEM-Neu, kann aus der DropDown                              |
|                   |            |                 | Liste ausgewählt oder frei eingegeben                          |
|                   |            |                 | werden. Siehe Gültigkeitsprüfung                               |
|                   |            |                 | $\rightarrow$ Kupplung kann ersetzt werden durch               |
|                   |            |                 |                                                                |

<sup>&</sup>lt;sup>1</sup> nur geschützt unter den Excel Versionen XP und 2003

# Details

Dieses Blatt ist die Detailanzeige der einzelnen Datensätze aus dem Blatt "Rollmaterial". Es ist komplett geschützt, damit keine Elemente versehentlich verschoben oder Formeln überschrieben werden können. Der Blattschutz kann bei Bedarf ausgeschaltet werden.

Im Wesentlichen besteht dieses Blatt aus 4 Bereichen:

## Navigation oben

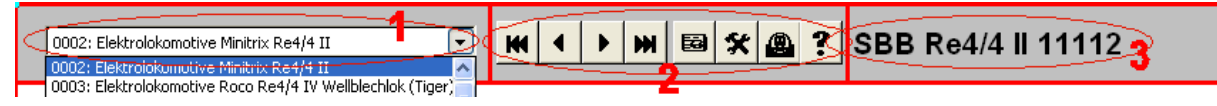

- 1. Auswahlliste; enthält alle Einträge aus dem Blatt "Rollmaterial", Spalte D2
- 2. Navigationsknöpfe
- 3. Grundinformationen zum angezeigten Modell

#### Die Navigation im Detail

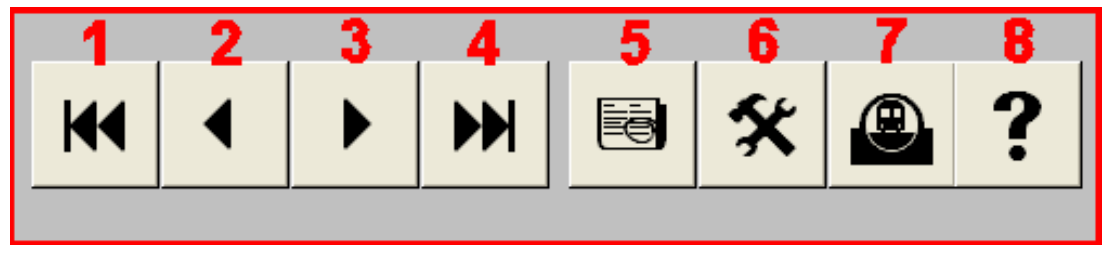

Mit Hilfe dieser Knöpfe kann in den Einträgen geblättert werden:

- 1. An den Anfang (Datensatz Nr. 1) springen
- 2. Einen Datensatz zurück blättern
- 3. Einen Datensatz vorwärts blättern
- 4. An das Ende springen
- 5. Zum Tabellenblatt "Rollmaterial" springen
- 6. Zum Tabellenblatt "Variabeln" springen
- 7. Zugsübersicht. Erstellt im Tabellenblatt "Zugbildung" eine druckbare (A4 quer) Zusammenstellung aller Züge
- 8. Informationen zur Version und Anwendung anzeigen

| Rollmate | rialdatenbank                                                                  |      | 🖃 🕄 🎞 🔍 🗙                                                                             |  |
|----------|--------------------------------------------------------------------------------|------|---------------------------------------------------------------------------------------|--|
| (i)      | Datenbank zur Verwa                                                            | ltun | ig und Anzeige des Rollmaterialinventars                                              |  |
| V        | CopyRight<br>Version<br>Dateiname<br>Anzahl Datensätze<br>Excel Version        |      | © 2006 by Giorgio Hoenig<br>1.0.0<br>Rollmaterial 09x.xls<br>278<br>11.0 (Excel 2003) |  |
|          | Fehler und Verbesserungsvorschläge bitte senden an:<br>vertrieb.spur.N@gmx.net |      |                                                                                       |  |
|          | l                                                                              | L    |                                                                                       |  |

#### Detailanzeige

| Administratives    |            |                |                  |                     |                                                                                                    |
|--------------------|------------|----------------|------------------|---------------------|----------------------------------------------------------------------------------------------------|
| Inventar Nummer    |            |                | 0002             | A 1                 |                                                                                                    |
| Set Nummer         |            |                | 001              |                     | 1                                                                                                    |
| Kategorie          |            | E              | lektrolokomotive |                     |                                                                                                    |
| Hersteller         | 7          |                | Minitri×         |                     | A CAN                                                                                                    |
| Katalog Nummer     |            |                | 12976            | ALL PLAN            |                                                                                                    |
|                    |            |                |                  | - County I          |                                                                                                    |
| Modelldaten - Adm  | inistrativ |                |                  |                     |                                                                                                    |
| Gesellschaft       | >          |                | SBB              |                     |                                                                                                    |
| Baureihe           |            |                | Re4/4 II         |                     | TO TO TO TO TO TO TO TO                                                                                                    |
| Betriebsnummer     |            |                | 11112            |                     |                                                                                                    |
|                    |            |                | 53 M 60 20 43    |                     |                                                                                                    |
| Art                |            |                | Schnellzuglok    | TREE FILM           | A DE LA DE L |
| Achsfolge          |            |                | Bo'Bo'           | Phase and the state | State of the state of the state |
| Farbe              |            |                | rot/creme        | and the second      |                                                                                                    |
|                    |            |                |                  | 💌 Bild anzeigen     | Suchen auf http://www.spurweite-n.de/                                                                                                    |
| Modelldaten - Tecl | nnisch     |                |                  | Digital —           |                                                                                                    |
| Länge              |            |                | 93mm             | DecoderTyp          | TR66838                                                                                                    |
| Gewicht 86g        |            | Beleuchtung    | WST              | NEM                 |                                                                                                    |
| Originalkupplung   | NEM356     | Ersatzkupplung |                  | Digitaladresse      | 4404                                                                                                    |
| Epoche             |            |                | IV (1970-1985)   | Widerstand          |                                                                                                    |
| Zughildung         |            |                |                  | Lioforant           |                                                                                                    |
| Zugbildung         | 1          | SBRS           | Swice Evorage 1  | Lieferant           |                                                                                                    |
|                    |            | , 0000         | 799133 LAPIC33 1 | Kaufdatum           | 01 01 1988                                                                                                    |
| Lagerort           |            | Ori            | ainalvernackung  | Kaufnreis           | SEr 220.00                                                                                                    |
| Zustand            |            | On             | gnarerpackang    | in succession       | 011.220.00                                                                                                    |
|                    |            |                |                  |                     |                                                                                                    |

Die Detailanzeige gliedert sich in 9 Teilbereiche:

#### Administratives

| Administratives |   |                   |
|-----------------|---|-------------------|
| Inventar Nummer |   | 0002              |
| Set Nummer      |   | 001               |
| Kategorie       |   | Elektrolokomotive |
| Hersteller      | ~ | Minitri×          |
| Katalog Nummer  |   | <br>12976         |

Der Knopf bei der Inventarnummer verzweigt in das Tabellenblatt "Rollmaterial" und markiert die entsprechende Zeile.

Die Checkboxen beim Hersteller und Katalog Nummer dienen dazu, die Suche in der Internet Datenbank zu präzisieren.

#### Modelldaten – Administrativ

| Modelldaten - Administrativ |                      |
|-----------------------------|----------------------|
| Gesellschaft 🗹              | SBB                  |
| Baureihe                    | Re4/4 IV             |
| Betriebsnummer              | 10103                |
| Lokname/bes. Bez.           | Wellblechlok (Tiger) |
| Art                         | Universallok         |
| Achsfolge                   | Bo'Bo'               |
| Farbe                       | rot                  |

Die Checkbox bei der Bahngesellschaft dient dazu, die Suche in der Internet Datenbank zu präzisieren. Alle anderen Felder sind nur Anzeigefelder.

#### Modelldaten – Technisch

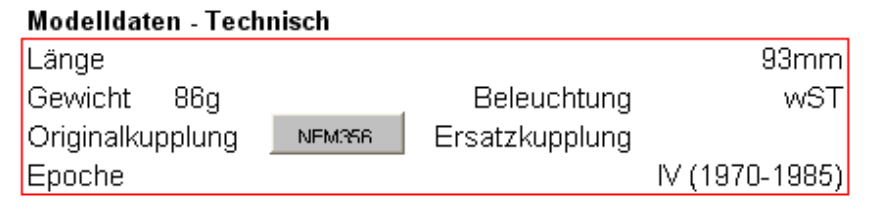

Nur Anzeigefelder; die Knöpfe bei den Kupplungen erscheinen, sobald im Tabellenblatt "Rollmaterial" unter den Kupplungen Daten abgelegt sind und die entsprechenden PDF's im PDF Verzeichnis vorhanden sind und zeigen die PDF's an.

|                             | 🚮 Adobe Reader - [ 🖃 ) 🔍 . 🚺 🔍 💶            | o x                                          |  |  |  |  |
|-----------------------------|---------------------------------------------|----------------------------------------------|--|--|--|--|
| Modelldaten - Administrativ | Datai Baarbeiten Anzeige Dekument Werkzeuge |                                              |  |  |  |  |
| Gesellschaft 🛛 🐨            | Easter Hilfs                                | nge<br>En livit                              |  |  |  |  |
| Baureihe                    |                                             | 뭐싀                                           |  |  |  |  |
| Betriebsnummer              |                                             |                                              |  |  |  |  |
| Art                         | 🔍 - 🚺 😝 😇 50% - 🛞                           |                                              |  |  |  |  |
| Achsfolge                   | Normen Europäischer Modelbahnen             |                                              |  |  |  |  |
| Farhe                       | S NOROD Kurzkupplungskopf für               |                                              |  |  |  |  |
|                             | pindliche Norm Malse in mm                  |                                              |  |  |  |  |
| Modelldaten - Technisch     | 122.5                                       |                                              |  |  |  |  |
| Länge                       |                                             |                                              |  |  |  |  |
| Gewicht 86g                 |                                             | <u>.                                    </u> |  |  |  |  |
| Originalkupplung NEM356     |                                             |                                              |  |  |  |  |
| Epoche                      | ×                                           |                                              |  |  |  |  |
|                             | Ansicht B                                   | AI                                           |  |  |  |  |
| Zugbildung                  |                                             |                                              |  |  |  |  |
| Zugname                     | 1 von 1                                     |                                              |  |  |  |  |

Anzeige nach dem Drücken des Knopfes "NEM356"

## Zugbildung

Zuahilduna

| Lagendary |         |                     |  |  |  |
|-----------|---------|---------------------|--|--|--|
|           | Zugname | SBB Swiss Express 1 |  |  |  |

Durch Drücken dieses Knopfes wird auf dem Tabellenblatt "Zugbildung" eine Liste aller zugehörigen Fahrzeuge (zuerst Lokomotiven, dann Wagen) in druckbarer Form (A4 quer) generiert; inklusiv der Anzahl Loks und Wagen sowie die Gesamtlänge und der Preis dargestellt. Details siehe "Zugbildung"

#### Lagerort und Zustand

| Lagerort | Originalverpackun |
|----------|-------------------|
|----------|-------------------|

Zustand

Wo hab ich das Modell versorgt und in welchem Zustand ist es.

#### Bild des Modells

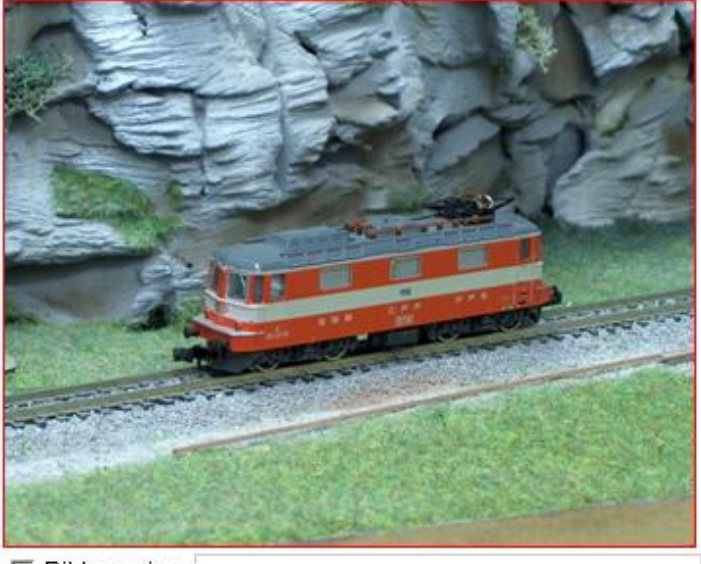

🔽 Bild anzeigen

Anzeige des Lokbildes, welche im JPG Format im JPG Verzeichnis abgelegt ist. Der Name der Bilddatei wird aus dem Herstellername und der Katalognummer gebildet. Um die Ladezeiten beim Blättern zu verringern kann das Anzeigen des Bildes ausgeschaltet werden.

#### Internetsuche

Durch Drücken des Knopfes <u>Suchen auf http://www.spurweite-n.de/</u> wird gemäss den markierten Checkboxen "Hersteller", "Katalognummer" und "Gesellschaft" (die Kategorie (=Gattung) wird automatisch in die Suche mit einbezogen wenn keine Katalognummer angegeben wird) in einem neuen Browser-Fenster nach diesen Angaben gesucht und das Suchresultat angezeigt:

## Ergebnisse der Suche in der N-Modelle-Datenbank

Es wurden 1 Datensätze von 11233 verfügbaren ausgewählt. Angezeigt werden gegenwärtig die Einträge 1 bis 1. Folgende Einschränkungen wurden eingestellt:

| Artikel                          | Nr: 12    | 976         |                 |                 |             |                   |                |
|----------------------------------|-----------|-------------|-----------------|-----------------|-------------|-------------------|----------------|
| Herstell                         | ller: Mii | nitrix      |                 |                 |             |                   |                |
| Gesellscha                       | aft: SB   | в           |                 |                 |             |                   |                |
| Sortieru                         | ung Le    | tzte Änderu | ng              |                 |             |                   |                |
| Bezeichnung Gesell               | llsch.    | Art         | <u>Unterart</u> | Hersteller      | Artikel-Nr. | <u>ca. Preis*</u> | Epoche         |
| Into Bild Re 4/4 grau-orange SBB | L         | .ok         | Elektro         | <u>Minitrix</u> | 12976       | 6 <u>2</u>        | . <u>00</u> IV |

So ist es möglich, bei einem neuen Eintrag, bei welchem die Katalognummer unbekannt ist, den Hersteller und die Gesellschaft anzugeben und dann die Suche zu starten. Mit obigem Beispiel sieht das Resultat dann etwa so aus:

## Ergebnisse der Suche in der N-Modelle-Datenbank

Es wurden **67** Datensätze von 11233 verfügbaren ausgewählt. Angezeigt werden gegenwärtig die Einträge 1 bis 67. Folgende Einschränkungen wurden eingestellt:

| Hersteller:   | Minitrix        |
|---------------|-----------------|
| Gesellschaft: | SBB             |
| Gattung1:     | Lok             |
| Gattung2:     | Elektro         |
| Sortierung    | Letzte Änderung |
|               |                 |

| Bezeichnu | <u>)q</u>                                          | Gesellsch. | Art | <u>Unterart</u> | Hersteller      | Artikel-Nr. | <u>ca. Preis*</u> |
|-----------|----------------------------------------------------|------------|-----|-----------------|-----------------|-------------|-------------------|
| Info Bild | Re 460 Radio/TV RETE1, RSI, RETE3                  | SBB        | Lok | Elektro         | <u>Minitrix</u> | 12663       | <u>112,00</u>     |
| Info Bild | Re 460 CIBA weiss                                  | SBB        | Lok | Elektro         | <u>Minitrix</u> | 12689       | <u>69,40</u>      |
| Info Bild | Re 460 -The Rock- (Motiv Tunnelbohrer)             | SBB        | Lok | Elektro         | <u>Minitrix</u> | 12787       | <u>96,91</u>      |
| Info Bild | <u>Re 460 023-5 relax</u>                          | SBB        | Lok | Elektro         | <u>Minitrix</u> | 12679       | <u>94,00</u>      |
| Info Bild | Re 460 Miele                                       | SBB        | Lok | Elektro         | <u>Minitrix</u> | 12691       | 80,00             |
| Info Bild | Ae 8/14, Achsfolge (1 ^A)A1A(A1 ^)+(1 ^A)A1A(A1 ^) | SBB        | Lok | Elektro         | <u>Minitrix</u> | 12426       | <u>155,60</u>     |
| Info Bild | Re 460 Regelanstrich rot                           | SBB        | Lok | Elektro         | <u>Minitrix</u> | 12676       | <u>73,50</u>      |
| Info Bild | Ce 6/8 III Krokodil braun (Ursprungslackierung)    | SBB        | Lok | Elektro         | <u>Minitrix</u> | 51 2956 00  | <u>94,00</u>      |
| Info Bild | Re 4/4 460 Märklin bunt -Albauftrieb-              | SBB        | Lok | Elektro         | <u>Minitrix</u> | 12690       | 88,25             |
| Info Bild | Ae 6/6 II grün -Städtelok Luzern- 2. Serie         | SBB        | Lok | Elektro         | <u>Minitrix</u> | 51 2936 00  | <u>40,00</u>      |
| Info Bild | Re 4/4 II rot                                      | SBB        | Lok | Elektro         | <u>Minitrix</u> | 12977       | <u>41,50</u>      |
| Info Bild | <u>Be 6/8III (ex Ce 6/8 III) Krokodil qrün</u>     | SBB        | Lok | Elektro         | <u>Minitrix</u> | 51 2926 00  | <u>102,18</u>     |
| Info Bild | Re 4/4 460 Käselok                                 | SBB        | Lok | Elektro         | Minitrix        | 12661       | 97,46             |
| Info Bild | Re 460 Lok 2000                                    | SBB        | Lok | Elektro         | <u>Minitrix</u> | 12735       | 110,33            |
|           |                                                    |            |     |                 |                 |             |                   |

#### Digitalinformationen

| Digital        | ouonon aur mp.m | n n n.oparn oto n.dor |
|----------------|-----------------|-----------------------|
|                |                 |                       |
| DecoderTyp     | CV-Variablen    | TR66838               |
| NEM            |                 |                       |
| Digitaladresse |                 | 4404                  |
| Widerstand     |                 |                       |

Wird ein Datensatz ausgewählt, in welchem ein Decoder hinterlegt ist, wird der Button "CV-Variablen" angezeigt. Ein Klick auf diesen Button

- öffnet, falls bereits vorhanden, die entsprechende Excel-Datei aus dem Verzeichnis \REV
- falls noch nicht vorhanden wird aufgrund des Decodertyps eine neue Excel-Datei im Verzeichnis \REV erzeugt, die Datei geöffnet und die Decoderadresse übertragen; ist keine entsprechende Decoder-Master-Datei vorhanden wird eine Default-Datei erzeugt und geöffnet:

| Decoderconf | figuration für D | ecoder Nr.     | 4404                                                          |                     |                |             |     |               |           |              |             |             |                              |              |        |
|-------------|------------------|----------------|---------------------------------------------------------------|---------------------|----------------|-------------|-----|---------------|-----------|--------------|-------------|-------------|------------------------------|--------------|--------|
| Decodertyp  |                  |                | Trix 66838                                                    |                     |                |             |     |               |           |              |             |             |                              |              |        |
| CV1         | 3                | Basis-Adress   | se                                                            |                     |                |             |     |               |           |              |             |             |                              |              |        |
| CV2         | Ĩ                | Start-Spannu   | ung                                                           |                     |                |             |     |               |           |              |             |             |                              |              | ,      |
| CV3         | 3                | Beschleunig    | ungsrate                                                      |                     |                |             |     | TRIX          |           | Lokd         | ecoder T    | RIX 6683    | 38 1                         | 66           | 838 I  |
| CV4         | 3                | Bremsrate      |                                                               |                     |                |             |     |               | 1         | für DCC      | und Syst    | em Sele     | CTRIX <sup>®</sup>           | DHL          | 160-Tx |
| CV5         | 5                | Maximale Sp    | pannung                                                       |                     |                |             |     |               |           |              |             |             |                              |              |        |
| CV6         |                  | Mittlere Spa   | innung                                                        |                     |                |             |     |               | für F     | ahrzeuge r   | nit Motoren | bis 1 A Str | omaufnahm                    | e            |        |
| CV7         | 52               | Version        |                                                               |                     |                |             |     |               | Ansicht v | on oben      |             |             |                              |              |        |
| CV8         | 131              | Herstellerke   | ennung                                                        |                     |                |             |     |               |           |              |             |             |                              |              |        |
| CV9         |                  | PWM-Period     | de                                                            |                     |                |             |     |               | ASIC      | 6            |             |             | Licht rückwi<br>Licht vorwär | irts<br>ts   |        |
| CV17        | 209              | Erweiterte A   | Adresse                                                       |                     |                |             |     |               |           | TTE          |             |             | Gleisanschl<br>Gleisanschl   | սՅ 2<br>սՅ 1 |        |
| CV18        | 52               | Erweiterte A   | Adresse                                                       |                     |                |             |     | 1             |           |              |             |             | Motoransch                   | uß 2         |        |
| CV19        |                  | Consist-Adre   | esse                                                          |                     |                |             |     | 1             |           |              | Pin         | - — -       |                              |              |        |
| CV28        |                  | Konfiguratio   | Konfigurationsdaten für BiDi                                  |                     |                |             |     |               |           |              |             |             |                              |              |        |
| CV29        | 34               | Konfiguratio   | Konfigurationsdaten                                           |                     |                |             |     |               |           |              |             |             |                              |              |        |
| Bitmaske    | 00100010         |                |                                                               |                     |                |             |     | Seitenansicht |           |              |             |             |                              |              |        |
| Bit0        | 0                | 0: Fahrtrichtu | ung normal, 1: Fahrtrichtun                                   | g invertiert        |                |             |     |               |           |              |             |             |                              |              |        |
| Bit1        | 1                | 0: 14 Geschw   | vindigkeitsstufen, 1: 28/128                                  | Geschwindigkeits    | stufen         |             |     |               |           |              |             |             |                              |              |        |
| Bit2        | 0                | 0: Nur DCC, 1  | 1: Automat. Analog-/Digital                                   | umschaltung         |                |             |     |               |           |              |             |             |                              |              |        |
| Bit3        | 0                | 0: BiDi (Bi-Di | irektionale Kommunikatior                                     | ) abgeschaltet, 1:  | eingeschaltet  | t           |     |               |           |              |             |             |                              |              |        |
| Bit4        | 0                | 0: Geschwind   | digkeit gemäss CV2, CV5 ur                                    | d CV6; 1: Individue | elle Kurve gei | mäss CV66-C | V95 | 1             |           | _ •          |             |             | <del>]</del>                 |              |        |
| Bit5        | 1                | 0: kurze Adre  | esse in CV1, 1: lange Adress                                  | e in CV17-CV18      |                |             |     | 1             | Ansicht v | on unten 🔔 🗕 |             |             | - Zusatzfunkt                | on F1 (Horn) |        |
| Bit6        | 0                | reserviert     |                                                               |                     |                |             |     |               |           |              |             |             |                              |              |        |
| Bit7        | 0                | 0: Multifunk   | tionsdecoder, 1: Accessory                                    | (=Zubehör) Decod    | er (siehe CV5  | 541)        |     |               |           |              |             |             |                              |              |        |
| CV49        | 1                | Impulsbreite   | Impulsbreite                                                  |                     |                |             |     |               |           |              |             |             |                              |              |        |
| CV50        | 3                | Regelvariant   | Regelvariante; 1: sehr hart, 2: hart, 3: weich, 4: sehr weich |                     |                | -           |     |               |           |              |             |             |                              |              |        |
| CV51        | 0                | Vertauschen    | n der Anschlüsse                                              |                     |                |             |     | -             |           |              |             |             |                              |              |        |
| Bitmaske    | 00000000         |                |                                                               |                     |                |             |     | -             |           |              |             |             |                              |              |        |
| Bit0        | 0                | 1: Motor (red  | 1: Motor (rechts/links)                                       |                     |                |             |     |               |           |              |             |             |                              |              |        |
| Bit1        | 0                | 1: Licht (vorn | 1: Licht (vorne/hinten)                                       |                     |                |             |     |               |           |              |             |             |                              |              |        |
| Bit2        | 0                | 1: Gleis (rech | L: Gleis (rechte/linke Schiene)                               |                     |                |             |     |               |           |              |             |             |                              |              |        |

In dieser Datei werden die folgenden Zellen aufgrund der Digitaladresse automatisch berechnet:

- CV3, CV17, CV18, CV29

Werden die Bitwerte 0, 1, 2, 3 oder 4 von CV29 geändert wird der Gesamtwert von CV29 und die Bitfolge automatisch nachgeführt.

#### Kaufinformationen

| Lieferant |             |  |  |  |  |  |  |
|-----------|-------------|--|--|--|--|--|--|
| Lieferant |             |  |  |  |  |  |  |
| Kaufdatum | 01.01.1988  |  |  |  |  |  |  |
| Kaufpreis | SFr. 108.00 |  |  |  |  |  |  |

Nur Anzeigefelder

#### Navigation unten

Entspricht weitgehend der Navigation oben, mit Ausnahme der Checkbox "History anzeigen".

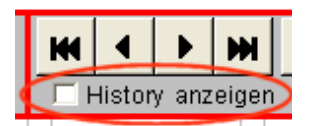

Wird diese Checkbox markiert werden die Daten, wie im folgenden Abschnitt erläutert, angezeigt.

#### Vorbilddaten und Revisionshistorie

| 0002: Elektrolokomotive Minitrix Re4/4 II                                                                                                    | ₩ ◀ ▶ ₩ 🔤 🛠 🚇 ? SBB Re4/4 II 11112                                                                                                    |
|----------------------------------------------------------------------------------------------------|----------------------------------------------------------------------------------------------------|
| Datensatz 2 von 271                                                                                                    | 🗹 History anzeigen                                                                                                    |
| Vorbilddaten<br>Swiss Express Betriebsnummern: 11101-11106 / 11107-11158<br>11371-11397 Die 7 Lokomotiven 11103, 06, 08, 09, 12, 13 und<br>automatische Kupplung zur Führung von SwissExpress Zügen<br>11249-53 einen rot-creme Spezialanstrich für TEE Züge, 11196<br>breiten Stromabnehmer zur Fahrt auch in Deutschland und Öste<br>11112 Re 4/4 II "Swiss-Express"<br>Baujahr: 1967-1968<br>Gewicht: 80t<br>Leistung: 4700k/W6320PS<br>Geschwindigkeit: 140 km/h<br>Länge: 16030mm | S5 / 11156-11349 /       25.03.2006       Einbau Digitaldecoder 66838 durch Suter Meggen         an, die Lokomotiven<br>osterreich.       25.03.2006       Einbau Digitaldecoder 66838 durch Suter Meggen |

Unter den Vorbilddaten (linkes Textfenster) können Daten zum Vorbild (wie Anzahl Loks, Loknummern, besondere Einsätze, Lackierungsvarianten usw.) abgelegt werden, die Revisionshistorie dient dazu, die "Geschichte" der Modelllok festzuhalten. Überschreitet der Text der Vorbilddaten das Fassungsvermögen der Anzeige wird ein vertikaler Rollbalken angezeigt, sobald in dieses Fenster geklickt wird; bei der Revisionshistorie kann zusätzlich zum vertikalen auch noch ein horizontaler Rollbalken bei Bedarf angezeigt werden. Die Knöpfe oben an den jeweiligen Fenstern dienen dazu, die TXT Dateien zu bearbeiten bzw. zu Erstellen.

| Vorbilddaten                                                                                                 | F                                                                                                    |
|----------------------------------------------------------------------------------------------------|----------------------------------------------------------------------------------------------------|
| Swiss Express Betriebsnummern: 11101-11106 / 1110<br>11371-11397 Die 7 Lokomotiven 11103, 06, 08, 09, 12,    | 🖾 M12976.txt - Editor                                                                                      |
| automatische Kupplung zur Führung von SwissExpress<br>11249 53 einen rot grenne Snezielenstrich für TEE Züge | Datei Bearbeiten Format A                                                                                  |
| breiten Stromabnehmer zur Fahrt auch in Deutschland u                                                        | Swiss Express Betr:<br>11156-11349 / 11371                                                                 |
| 11112 Re 4/4 II "Swiss-Express"<br>Baujahr: 1967-1968                                                        | 09, 12, 13 und 41 ha<br>von SwissExpress Züg<br>rot-creme Spezialans                                       |
| Gewicht: 80t<br>Leistung: 4700kW/6320PS                                                                      | breiten Stromabnehm:<br>Österreich.                                                                        |
| Länge: 16030mm                                                                                               | 11112 Re 4/4 II "Sw:<br>Baujahr: 1967-1968<br>Gewicht: 80t<br>Leistung:4700kW/6321<br>Geschwindigkeit: 141 |
|                                                                                                    | Leistung:4700kW/632<br>Geschwindigkeit: 14<br>Länge: 16030mm                                               |

Durch die Verwendung von Tabulatoren kann eine gewisse Formatierung erreicht werden.

|                               |                                                                     |    |     | Revisionshi   | storie                                                   |  |  |
|-------------------------------|---------------------------------------------------------------------|----|-----|---------------|----------------------------------------------------------|--|--|
| 134<br>inc                    | 49 /                                                                | -  |     | 25.03.2006    | Einbau Digitaldecoder 66838 durch Suter Meggen           |  |  |
| otiv<br>ex                    | :<br>/en<br>tra                                                     |    |     | 26.03.2006    | Decoder löst sich in Rauch auf<br>Neuen Decoder bestellt |  |  |
| 🔂 0002.txt - Editor 🛛 🔁 🔍 🔳 🔍 |                                                                     |    |     |               |                                                          |  |  |
|                               | Date                                                                | ∋i | Bea | arbeiten Form | at Ansicht ?                                             |  |  |
|                               | 25.03.2006 Einbau Digitaldecoder 66838 durch Suter Meggen           |    |     |               |                                                          |  |  |
|                               | 26.03.2006 Decoder löst sich in Rauch auf<br>Neuen Decoder bestellt |    |     |               |                                                          |  |  |

# Zugbildung (1)

Durch das Drücken des Knopfes "Zugbildung"

| Zugbildung |                   |
|------------|-------------------|
| Zugname 🛽  | SBB Swiss Express |

werden die Lokomotiven und Wagen, die diesem Kriterium entsprechen, im Tabellenblatt "Zugbildung" in druckbarer Form aufgelistet.

1

| SBB Swiss Express 1 |                   |            |            |              |            |                 | 1019 |                |        | 467.5     |
|---------------------|-------------------|------------|------------|--------------|------------|-----------------|------|----------------|--------|-----------|
| InvNr               | Kategorie         | Hersteller | Katalognr. | Gesellschaft | Baureihe   | Betriebsnr.     | LÜP  | Epoche         | D'Adr. | Kaufpreis |
| 0002                | Elektrolokomotive | Minitrix   | 12976      | SBB          | Re4/4 II   | 11112           | 93   | IV (1970-1985) | 4404   | 220.00    |
| 0091                | Personenwagen     | Minitrix   | 13149      | SBB          | AD Typ III | 5085 81-34001-7 | 154  | IV (1970-1985) |        | 31.00     |
| 0092                | Personenwagen     | Minitrix   | 13149      | SBB          | AD Typ III | 5085 81-34001-7 | 154  | IV (1970-1985) |        | 31.00     |
| 0093                | Personenwagen     | Minitrix   | 13147      | SBB          | Ө Тур III  | 5085 29-34034-3 | 154  | IV (1970-1985) |        | 31.00     |
| 0094                | Personenwagen     | Minitrix   | 13146      | SBB          | A Typ III  | 5085 18-34014-8 | 154  | IV (1970-1985) |        | 31.00     |
| 0095                | Personenwagen     | Minitrix   | 13148      | SBB          | WR Typ III | 5085 88-34002-8 | 154  | IV (1970-1985) |        | 41.00     |
| 0096                | Steuerwagen       | Minitri×   | 13158      | SBB          | Bt Typ III | 5085 29-34991-4 | 156  | IV (1970-1985) |        | 82.50     |
|                     | Lokomotiven:      | 1          |            |              |            |                 |      |                |        |           |
|                     | Wagen:            | 6          |            |              |            |                 |      |                |        |           |
|                     | Total:            | 7          |            |              |            |                 |      |                |        |           |
|                     | Länge:            | 1019       |            |              |            |                 |      |                |        |           |

Zusätzlich wird die Gesamtlänge des Zuges, die Anzahl Loks und Wagen sowie der Gesamtpreis ermittelt.

# Zugbildung (2)

Durch das Drücken des Navigationsleistenknopfes "Zugsübersicht"

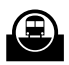

werden alle Züge mit den zugehörigen Fahrzeugen im Tabellenblatt "Zugbildung" in druckbarer Form aufgelistet.

| BL                |                   | ezug       |            |              |           |                     |     |                  |        |           |
|-------------------|-------------------|------------|------------|--------------|-----------|---------------------|-----|------------------|--------|-----------|
| InvNr             | Kategorie         | Hersteller | Katalognr. | Gesellschaft | Baureihe  | Betriebsnr.         | LÜP | Epoche           | D'Adr. | Kaufpreis |
| 0011              | Elektrolokomotive | Arnold     | 2414       | BLS          | Re4/4 II  | 170                 | 92  | IIIb (1955-1970) | 4405   | 169.00    |
| 0063              | Güterwagen        | Hobbytrain | 3000       | BLS          | Skis vt   | 436 3 003-7         | 153 | 1970-1985        |        | 24.75     |
| 0064              | Güterwagen        | Hobbytrain | 3000       | BLS          | Skis vt   | 436 3 111-8         | 153 | 1970-1985        |        | 24.75     |
| 0065              | Güterwagen        | Hobbytrain | 3000       | BLS          | Skis vt   | 436 3 109-2         | 153 | 1970-1985        |        | 24.75     |
| 0066              | Güterwagen        | Hobbytrain | 3000       | BLS          | Skis vt   | 436 3 107-6         | 153 | 1970-1985        |        | 24.75     |
| 0067              | Güterwagen        | Hobbytrain | 3000       | BLS          | Skis vt   | 436 3 103-6         | 153 | 1970-1985        |        | 24.75     |
| 0068              | Güterwagen        | Hobbytrain | 3000       | BLS          | Skis vt   | 436 3 108-4         | 153 | 1970-1985        |        | 24.75     |
| 0069              | Güterwagen        | Hobbytrain | 3000       | BLS          | Skis vt   | 436 3 104-3         | 153 | 1970-1985        |        | 24.75     |
| 0070              | Güterwagen        | Hobbytrain | 3000       | BLS          | Skis vt   | 436 3 003-3         | 153 | 1970-1985        |        | 24.75     |
| BLS Personenzug 1 |                   |            |            |              |           |                     |     |                  |        |           |
| InvNr             | Kategorie         | Hersteller | Katalognr. | Gesellschaft | Baureihe  | Betriebsnr.         | LÜP | Epoche           | D'Adr. | Kaufpreis |
| 0022              | Elektrolokomotive | Kato       | 13710-1    | BLS          | Re4/4 465 | 465 001-6           | 114 | V (1985-1998)    | 4432   | 248.00    |
| 0119              | Personenwagen     | Roco       | 24335      | BLS          |           | B50 63 21-73 408 5  | 165 | V (1985-1998)    |        | 44.90     |
| 0120              | Personenwagen     | Roco       | 24335      | BLS          |           | B50 63 21-73 408 5  | 165 | V (1985-1998)    |        | 44.90     |
| 0136              | Personenwagen     | Roco       | 24329.1    | BLS          |           | B50 63 21-73 420 0  | 165 | V 1985-1999      |        | 46.60     |
| 0137              | Personenwagen     | Roco       | 24329.1    | BLS          |           | B50 63 21-73 420 0  | 165 | V 1985-1999      |        | 46.60     |
| 0138              | Personenwagen     | Roco       | 24329.1    | BLS          |           | B50 63 21-73 420 0  | 165 | V 1985-1999      |        | 46.60     |
| 0139              | Personenwagen     | Roco       | 24329.1    | BLS          |           | B50 63 21-73 420 0  | 165 | V 1985-1999      |        | 46.60     |
| 0202              | Personenwagen     | Arnold     | 3243       | BLS          |           | D 50 63 92-70 061-9 | 124 |                  |        | 91.05     |
| BL                | S Personenz       | ug 2       |            |              |           |                     |     |                  |        |           |
| InvNr             | Kategorie         | Hersteller | Katalognr. | Gesellschaft | Baureihe  | Betriebsnr.         | LÜP | Epoche           | D'Adr. | Kaufpreis |
| 0012              | Elektrolokomotive | Arnold     | 2414       | BLS          | Re4/4 II  | 170                 | 92  | IIIb (1955-1970) | 4406   | 120.00    |
| 0097              | Personenwagen     | Arnold     | 3722       | BLS          | B4ü       | 5063 20-33821-0     | 139 | IV (1970-1985)   |        | 23.50     |
| 0098              | Personenwagen     | Arnold     | 3722       | BLS          | B4ü       | 5063 20-33821-0     | 139 | IV (1970-1985)   |        | 23.50     |
| 0099              | Personenwagen     | Arnold     | 3722       | BLS          | B4ü       | 5063 20-33821-0     | 139 | IV (1970-1985)   |        | 23.50     |
| 0100              | Personenwagen     | Arnold     | 3722       | BLS          | B4ü       | 5063 20-33821-0     | 139 | IV 1970-1985     |        | 23.50     |

## Variabeln

Dieses Tabellenblatt wird dazu verwendet, Informationen, die beim Starten der Anwendung (abhängig von Computer) ausgelesen werden, zu speichern.

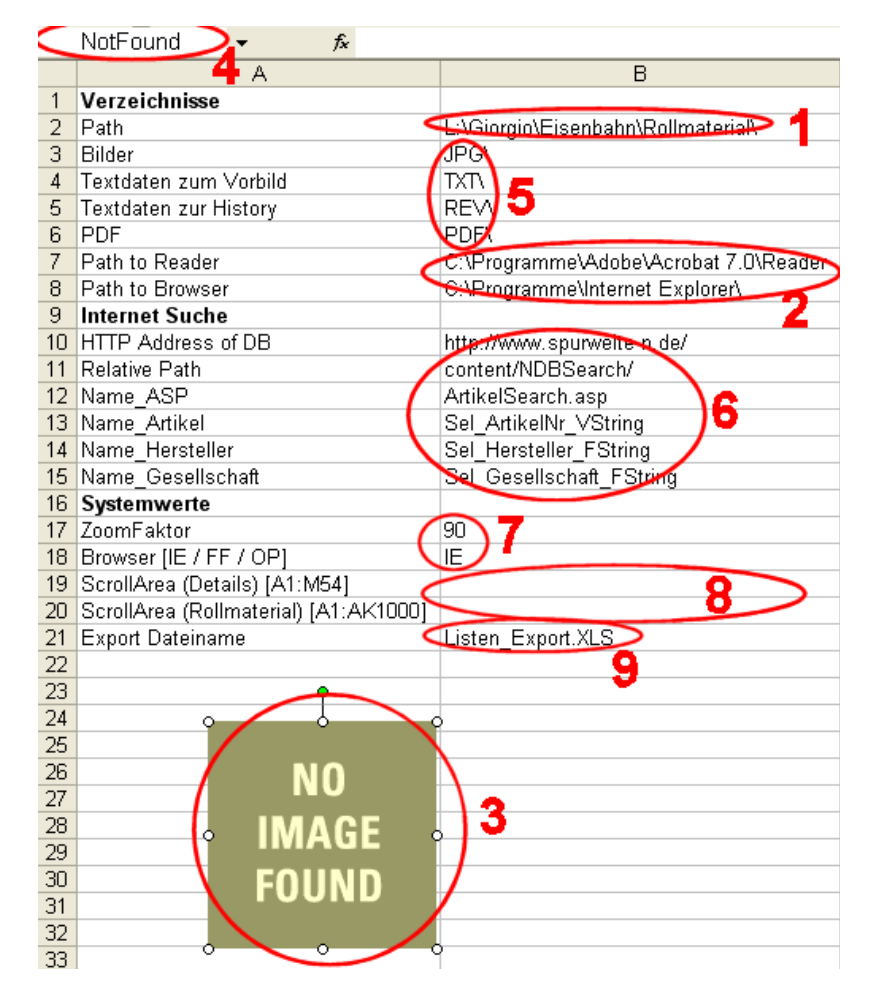

- 1. Wird beim Starten der Anwendung durch das Open Macro ausgefüllt
- Wird beim Starten der Anwendung durch das Open Macro ausgefüllt (ist in der Zelle B7 kein Wert enthalten wird beim Drücken des Knopfes "NEMxxx" im Tabellenblatt "Details" diese Meldung

| Fehler | 🖂 🔍 🖿 🔍 🗙                                                 |
|--------|-----------------------------------------------------------|
| 8      | Acrobat Reader nicht konfiguriert oder nicht installiert. |
|        | (OK                                                       |

#### angezeigt

(ist in der Zelle B8 kein Wert enthalten wird der Knopf "Suchen auf …" im Tabellenblatt "Details" nicht angezeigt)

- 3. Ersatzbild falls kein Bild im JPG Verzeichnis vorhanden ist
- 4. Name des Ersatzbildes, wird durch die Makros benutzt
- 5. Hier können die Verzeichnisse der Zusatzdaten eingestellt werden; wichtig ist der abschliessende Backslash (\)

6. URL und Variabelnamen für die Suche in der Internet Datenbank (ist in der Zelle B10 kein Wert eingetragen wird im Tabellenblatt "Details" der Knopf "Suchen auf …"

| 🗆 Bild anzeigen |         |
|-----------------|---------|
| Digital         |         |
| DecoderTvn      | 7868393 |

nicht angezeigt)

 Unter "ZoomFaktor" (B17) kann der Zoomwert für das Tabellenblatt "Details" eingestellt werden, der zum Tragen kommt, wenn die Bildschirmauflösung 1024\*768 Pixel oder kleiner ist. Wird kein Wert eingetragen wird der Zoomwert 75% verwendet.

Der zu verwendende Browser wird in B18 eingetragen; gültige Werte sind IE, CH, FF oder OP. Wird kein Wert eingetragen wird IE verwendet.

- Scrollbereich. Diese beiden Felder sind standardmässig leer und es wird der in den eckigen Klammer angegebene Bereich zum Scrollen freigegeben. Muss die Anzahl der sichtbaren Datensätze im Tabellenblatt "Rollmaterial" erhöht werden kann hier durch die Angabe eines grösseren Bereiches der Scrollbereich erweitert werden.
- 9. Hier kann der Export Dateiname bestimmt werden, welche durch Drücken des Knopfes uster exportieren generiert wird. Das Verzeichnis entspricht immer demjenigen, in welchem auch die Rollmaterialverwaltung selber liegt (Tabellenblatt "Variabeln", Zelle B2). Eine bereits vorhandene Datei mit demselben Namen wird **ohne** Hinweis überschrieben!

# Änderungen und Anpassungen

#### Eigene Änderungen

Änderungen (am besten immer zuerst an einer Kopie!) sind möglich; folgende Einschränkungen sind zu beachten:

#### Dateiname und Speicherpfad

Kann problemlos geändert werden.

#### Tabellenblattnamen

Können geändert werden; allerdings müssen dann die Konstanten nachgeführt werden

'Set sheet names Public Const OverView = "Rollmaterial" Public Const DetailView = "Details" Public Const Zugbildung = "Zugbildung" Public Const Var = "Variabeln"

#### Zeilen und Spalten einfügen/löschen

Hier ist Vorsicht geboten: Formeln in Tabellenblättern werden zwar durch die Excel eigene Mimik automatisch nachgeführt, die Makros allerdings nicht. Müssen hier also Anpassungen vorgenommen werden sind alle Makros auf Zeilen-/Spaltenbezüge zu kontrollieren und gegebenenfalls anzupassen.

#### Hilfsanwendungen ändern

Können hier geändert werden

```
'Set application names
Const editor = "NotePad.EXE"
Const PDF = "AcroRd32.exe"
'Public Const Browser = "FIREFOX.EXE"
Public Const Browser = "IEXPLORE.EXE"
```

#### Detailanzeige (Zoom) ändern

Da die Anzeige des Tabellenblattes "Details" bei einer Auflösung von 1024\*768 Pixeln etwas breit ist wurde hier der Zoomfaktor von 75% fest eingestellt.

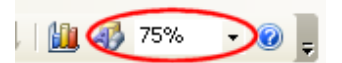

bei grösseren Auflösungen wird automatisch 100% verwendet. Diese Einstellung kann hier geändert werden:

| Systemwerte                 |     |
|-----------------------------|-----|
| ZoomFaktor                  | 100 |
| Browser [IE / FF / OP / CH] | СН  |

# AGB

#### Gewährleistung

Ich weise darauf hin, dass es nach dem momentanen Stand der Technik nicht möglich ist, Software so zu erstellen, dass sie in allen Anwendungen und Kombinationen, insbesondere auch in Verwendung mit verschiedenen Hardwarekomponenten, fehlerfrei arbeitet. Ich sichere zu, dass die Software im Sinne der Programmbeschreibung grundsätzlich verwendbar ist.

#### Keine Haftung für mittelbare Schäden

UNTER KEINEN UMSTÄNDEN HAFTET DER AUTOR DIESER ANWENDUNG FÜR MITTELBARE ODER INDIREKTE SCHÄDEN JEGLICHER ART, DIE DURCH IN-STALLATION, VERWENDUNG BZW. DIE UNMÖGLICHKEIT DER VERWENDUNG DER SOFTWARE ENTSTANDEN SIND, SOFERN DIES GESETZLICH ZULÄSSIG IST. DIES GILT AUCH DANN, WENN DER AUTOR DIESER ANWENDUNG ZUVOR AUF DIE MÖGLICHKEIT SOLCHER SCHÄDEN HINGEWIESEN WURDE. DIE GE-SAMTE HAFTUNG UND IHRE AUSSCHLIESSLICHEN ANSPRÜCHE GELTEN IN JEDEM FALL NUR BIS ZU DEM BETRAG, DER FÜR DAS SOFTWAREPRODUKT BEZAHLT WURDE. JEGLICHE HAFTUNG DES AUTORS DIESER ANWENDUNG IST BESCHRÄNKT AUF DEN ERSATZ DER SOFTWARE ODER DIE ERSTAT-TUNG DER LIZENZGEBÜHR

#### Copyright

Erlaubt ist die Verwendung dieser Anwendung auf jedem Computer im eigenen Haushalt, auf dem eigenen Laptop und dem Geschäftscomputer (falls der Arbeitsgeber nichts dagegen hat). Ebenfalls erlaubt ist das Anpassen der Anwendung an die eigenen Bedürfnisse (Optik, Makros usw.); gerne unter Zustellung an meine Adresse. Nicht erlaubt ist die Weitergabe oder der weitere Vertrieb dieser (auch wenn geänderten) Anwendung.

Sollte ein Modellbahnkollege Interesse daran haben kann das Bestellformular am Ende dieser Dokumentation ausgedruckt werden, damit kann eine "eigene" Version bestellt werden.

In die Entwicklung, das Testen und diese Dokumentation wurde eine Menge Zeit investiert, darum bin ich dankbar, wenn diese Regeln eingehalten werden.

#### Updates

Registrierte Anwender erhalten bei Verfügbarkeit eines Updates eine Benachrichtigung. Zugesandte Verbesserungen werden, falls der Autor einverstanden ist, in die Updates eingebaut.

Viel Spass wünscht nun

Giorgio Hoenig

## **Bestellformular**

Hiermit bestelle ich die Excel Anwendung

#### "Rollmaterialverwaltung" 1.1.0

zum Preis von **sFr. 30.00** bzw. **€28.00**.

Nach Zahlungseingang (spesenfrei) auf das Konto

#### Postcheckkonto 85-313157-0 IBAN: CH22 0900 0000 8531 3157 0

wird die Anwendung (mit Quellcode und Handbuch im PDF Format) an die angegebene Mailadresse gesandt (bitte sicherstellen, dass die Mailadresse gültig ist, eine Kapazität von mindestens **3MB** aufweist und Mails von der Domäne **gmx.net** akzeptiert)

| Vorname:       |  |
|----------------|--|
| Name:          |  |
| Adresse:       |  |
| PLZ:           |  |
| Ort:           |  |
| Land:          |  |
| eMail Adresse: |  |

Bestellung senden an:

Giorgio Hoenig Reussblickweg 2 CH-5642 Mühlau Vertrieb.Spur.N@gmx.net